# "<u>E – Procurement System</u>"

**User manual for JSPL vendor** 

# Release Date: 28.03.2018

Target Audience Vendor

Copyright: JSPL

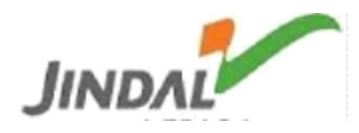

#### **General abbreviations:-**

PR: Purchase Requisition SR: Service Requisition RFQ: Request for Quotation Qty: Quantity UOM: Unit of Measure Mat.Code: Material Code Mat.Desc.: Material Description HSN SAC: Service Activity code CURR: Currency

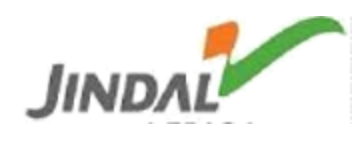

### **INDEX:**

| 1 | Vendor login page              |  |
|---|--------------------------------|--|
| 2 | Landscape Selection            |  |
| 3 | Vendor portal screen           |  |
| 4 | Vendor pending RFQs dashboard  |  |
| 5 | Search for specific RFQ        |  |
| 6 | Quotation submission dashboard |  |
| 7 | Quotation submission details   |  |
| 8 | Document attachment            |  |
| 9 | Query management               |  |

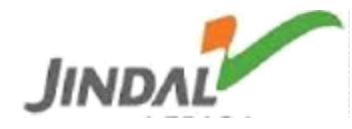

# Shortcut Keys:-

| ICON            | Shortcut Key    | Description                           |
|-----------------|-----------------|---------------------------------------|
| The fo          | llowing icons/s | hortcuts are available on the portal. |
| Print           | Ctrl + P        | Print                                 |
|                 | Ctrl + F        | Find                                  |
|                 | Ctrl + G        | Find Next                             |
| Сору            | Ctrl + C        | Сору                                  |
| Excel           |                 | Export to excel                       |
| CSV             |                 |                                       |
| نقرت الله<br>01 |                 | Vendor Quotations                     |
| Q               |                 | Send RFQ Queries                      |
|                 |                 |                                       |
|                 |                 |                                       |
|                 |                 |                                       |
|                 |                 |                                       |
|                 |                 |                                       |
|                 |                 |                                       |
|                 |                 |                                       |
|                 |                 |                                       |
|                 |                 |                                       |

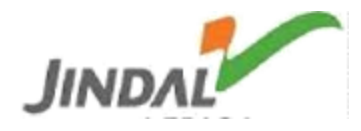

# Process Controls:-

#### 1) Vendor login page:-

Vendor will login to the portal with the credentials provided.

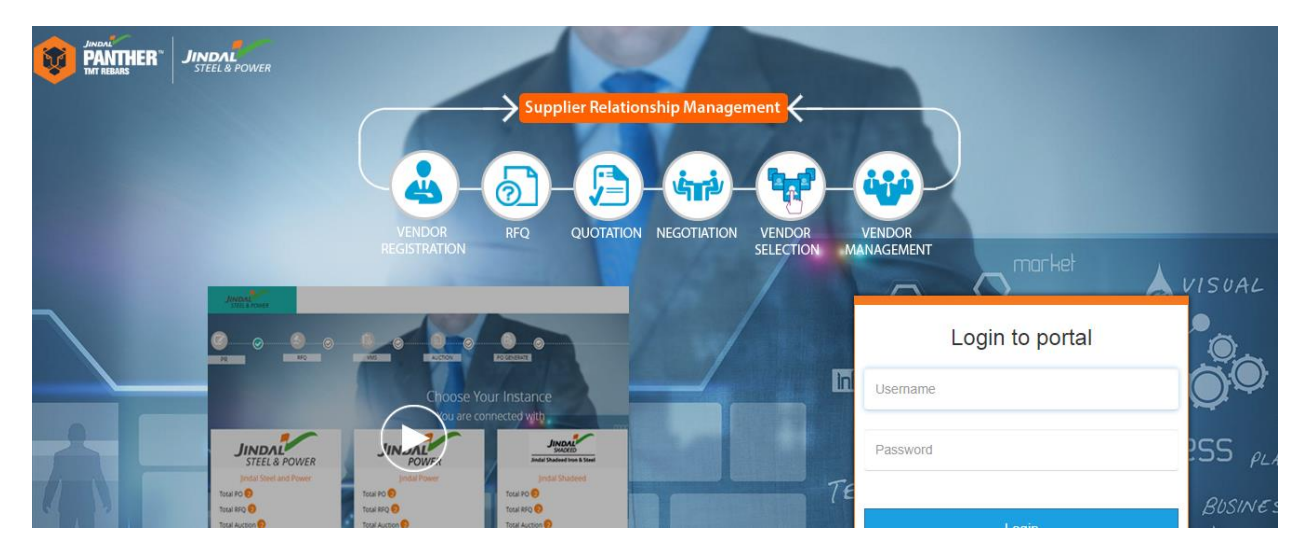

Note:-

- a) User ID & password shall be shared with you over registered email ID.
- b) If email ID changed then mail the new email ID to vendormaster@jspl.com.

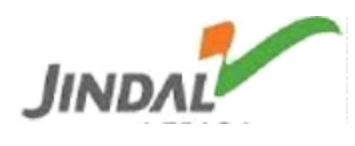

2) Landscape Selection:-

<u>JSPL</u> – for JSPL plant location, i.e Angul, Raigarh, Patratu, Tensa, Barbil, NSPL.

<u>JPL</u> – a subsidiary of Jindal Steel & Power Limited.

<u>Jindal Shadeed</u> – JSPL had acquired Shadeed Iron and Steel's 1.5 MTPA gas-based HBI plant at Sohar Industrial Port area, Oman at a cost of US \$ 500 million in 2010.

<u>Jindal Africa</u> - The Company's African operations span through South Africa, Mozambique, Botswana, Madagascar, Tanzania, Zambia and Namibia

Choose landscape for which you want to do the process

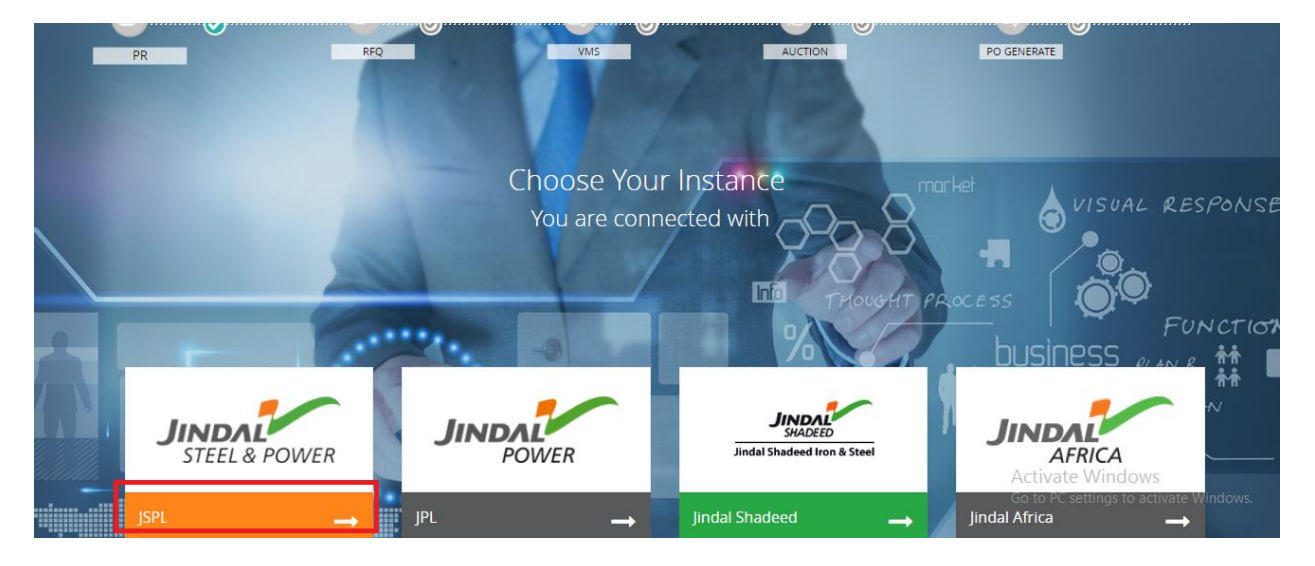

3) Vendor portal screen will appear for the chosen landscape.

| JINDAL<br>STULE POWD    | _                | Hame Retristin           |        |                             |                       |                       |                       |              | () Us    | er code - 00000 | 50235       |
|-------------------------|------------------|--------------------------|--------|-----------------------------|-----------------------|-----------------------|-----------------------|--------------|----------|-----------------|-------------|
| 1<br>RFQ For Quotations | -1               | -                        |        | Quotation For               | 2<br>RE-Negotiation   |                       | 3<br>Auctions         |              |          |                 | T           |
| Quotation Sent          |                  |                          | 16     | Re-Negotiation              |                       | 01                    | Today's Auctions      |              |          |                 | Summary     |
| Pending Quotation       | ending Quotation |                          |        | D. Reminder For Negociation |                       |                       | Last 30-days Auctions |              |          |                 | Summary     |
| RFQ LIST                | -                | Query Button             |        |                             |                       |                       |                       |              | Search ( |                 |             |
| Action                  | NPQ No.          | NH C PR                  | Visite | ity Surt                    | Validity Ind          | Quotation Deardine    | Purchase Group        | Company      | Salan    | Piece Quotation |             |
| an →Qe                  | 154              | MRO Material Procurement | 201    | 1-03-16 10:39:12.0          | 2018-04-15 00:00:00.0 | 2018-03-17 00:00-00.0 | SSE MRO MEEH I        | jsar         | NIQSB    | Face Quotation  | ī           |
| ∰<br>• →Q               | 208              | Service Procurement      | 209    | 6317-09-4816.0              | 2018-03-30 09:47:08.0 | 2018-03-21 09-47-08.0 | SIC CONTRACT CELL     | <i> </i> 54L | RPQSV    | Place QuotasioN | Pending RFQ |
|                         | 209              | MRO Material Procurement | 201    | 1-03-17 15:49:20.0          | 2018-07-28 15:49-20.0 | 2018-03-31 15-49-20.0 | SSC MRO MECH-         | gan,         | niden    | Place Quotation |             |
| ∰<br>01 → S≱            | 211              | MRO Material Procurement | 205    | 8-03-17 10:28:43:0          | 2018-04-25 10:26:36:0 | 2018-04-25 10:26:36.0 | SSC MRO MBDHI         | jspr.        | RPQSY    | Pace Quotation  |             |

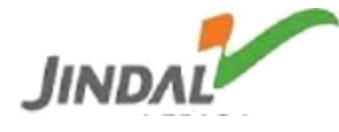

#### a)RFQ For Quotations:-

Under this section

Vendor will view the total number of RFQs send for Quotation & pending RFQs.

i) Quotation Sent:

Total number of RFQs for which quotation has been submitted

By clicking same vendor can review submitted quotation & status of RFQ.

ii) Pending Quotation:

Total number of pending RFQs for quotation.

Vendor has to submit quotation within quotation deadline as mentioned.

b) Quotation for Re-negotiation:-

Under this section

Vendor will able to view the total number of RFQs sent for renegotiation & Reminder for Negotiation.

i)Re-Negotiation:

Total number of RFQs reviewed for renegotiation.

ii)Reminder For Negotiation:

Total number of reminder created for negotiation against quotations.

c) Auctions:-

Vendor will see the current date auction & last 30 days auction.

i) Today's Auctions:

On date auctions specified.

ii) Last 30 days Auctions:

Previous 30 days auctions specified.

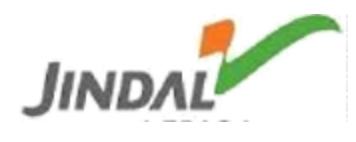

4. Vendor can see details of RFQs under their category.

| JINDAL<br>STEEL & POWE |              | Home Refresh             |       |                  |                       |                       |                       |         | N Use | er Code - 00000502 | 35             |
|------------------------|--------------|--------------------------|-------|------------------|-----------------------|-----------------------|-----------------------|---------|-------|--------------------|----------------|
| RFQ For Quotations     |              |                          |       | Quotation For R  | E-Negotiation         |                       | Auctions              |         |       |                    |                |
| Quotation Sent         |              |                          | 14    | Re-Negotiation   |                       | 01                    | Today's Auctions      |         |       |                    | 5              |
| Pending Quotation      |              |                          | 3     | 4 Reminder For N | egotiation            | 01                    | Last 30 days Auctions |         |       |                    | 5              |
|                        |              |                          |       |                  |                       |                       |                       |         |       |                    |                |
| RFQ LIST               |              |                          |       |                  |                       |                       |                       |         |       |                    |                |
| Copy Excel CSV         | <b>Bring</b> |                          |       |                  |                       |                       |                       |         | ·     |                    |                |
| Action                 | RFQ No       | RFQ Type                 | wide  | ly Start         | Validity End          | Quotation Deadline    | Purchase Group        | Company | Satus | Place Quotation    |                |
| -<br>81 → Ca           | 194          | MRO Material Procurement | 2018- | 03-16 10:39:12.0 | 2018-04-15 00:00:00.0 | 2018-03-17 00:00:00.0 | SSC MRO MECH4         | ,594,   | RFQSB | Place Quotation    | Pending 3 RFOs |
| ∰<br>01 → ©            | 208          | Service Procurement      | 2018- | 03-17 09:48:16.0 | 2018-03-30 09:47:08.0 | 2018-03-21 09:47:08.0 | SSC CONTRACT CELL     | J59L    | RFQSV | Place Quotation    |                |
|                        | 203          | MRO Material Procurement | 2018- | 03-17 15:49:20.0 | 2018-07-28 15:49:20.0 | 2018-08-31 15:49:20.0 | SSC MIRO MECH-I       | JSP4.   | RFQSV | Place Quotation    | Ţ              |

5. Vendor can search for specific RFQ number.

| JINDAL<br>STEEL & POWER   |               | Home Refresh                         |        |                   |                                       |                       |                       |      | 🚺 Use   | r Code - 000005 | 0235 |
|---------------------------|---------------|--------------------------------------|--------|-------------------|---------------------------------------|-----------------------|-----------------------|------|---------|-----------------|------|
| RFQ For Quotations        |               |                                      | _      | Quotation For RE  | E-Negotiation                         |                       | Auctions              |      |         |                 |      |
| Pending Quotation         |               |                                      | 4<br>3 | A Reminder For Ne | egotiation                            | 01                    | Last 30 days Auctions |      |         |                 | 0    |
| RFQ LIST                  | _             |                                      |        |                   |                                       |                       |                       |      |         |                 |      |
| Copy Excel CSV            | Print         |                                      |        |                   |                                       |                       |                       | [    | Search: | <u></u>         |      |
| Action $01 \rightarrow Q$ | RFQ No<br>194 | RFQ Type<br>MRO Material Procurement | 2018-4 | 03-16 10:39:12.0  | Validity End<br>2018-04-15 00:00:00.0 | 2018-03-17 00:00:00.0 | SSC MRO MECH-I        | JSPL | RFQSB   | Place Quotation |      |

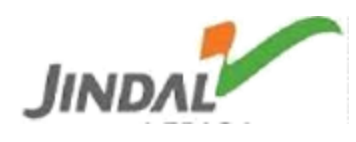

6. Vendor can place quotation by clicking "<u>Place Quotation</u>" tab.

| JINDAL<br>STEEL & POWE           | R      | 음 <sup>6</sup> 3<br>Home Refresh |      |                    |                       |     |                    |                       |         | 🗋 Use   | r Code - 0000050 | 0235 |
|----------------------------------|--------|----------------------------------|------|--------------------|-----------------------|-----|--------------------|-----------------------|---------|---------|------------------|------|
| RFQ For Quotations               | s      |                                  |      | Quotation For Ri   | E-Negotiation         |     |                    | Auctions              |         |         |                  |      |
| Quotation Sent                   |        |                                  | 14   | Re-Negotiation     |                       |     | 01                 | Today's Auctions      |         |         |                  | •    |
| Pending Quotation                |        |                                  | 3    |                    | egotiation            |     | 01                 | Last 30 days Auctions |         |         |                  | 0    |
| RFQ LIST                         | Prot   |                                  |      |                    |                       |     |                    |                       |         | Search: |                  |      |
| Action                           | RFQ No | вид Тури                         | Valk | dity Start         | Validity End          | •   | station Deadline   | Purchase Group        | Company | Status  | Place Quotation  |      |
| in → Q                           | 194    | MRO Material Procurement         | 201  | 8-03-16 10:39:12.0 | 2018-04-15 00:00:00.0 | 201 | 8-03-17 00:00:00.0 | SSC MRO MECH-I        | JSPL    | RFQ58   | Place Quotation  | ]    |
| $\frac{2}{10}$ $\rightarrow Q_2$ | 208    | Service Procurement              | 201  | 8-03-17 09:48:16.0 | 2018-03-30 09:47:08.0 | 201 | 8-03-21 09:47:08.0 | SSC CONTRACT CELL     | j5PL    | RFQSV   | Place Quotation  |      |

7. When "Place Quotation" tab is clicked, then system will prompt for RFQ details.

| RFQ Detail            |                          |                 |
|-----------------------|--------------------------|-----------------|
| RFQ No                | RFQ Type                 | RFQ Description |
| 252                   | MRO Material Procurement | werwerwr        |
| Validity (Start)      | Validity (End)           |                 |
| 2018-03-29 00:00:00.0 | 2018-03-31 23:59:59.0    |                 |
| Purchase Group        | Company                  | Reason          |
| SSC MRO MECH-I        | JSPL                     |                 |
|                       |                          |                 |
|                       |                          | <i>"</i>        |

7.1 Pricing details.

Vendor shall review the RFQ for material required, quantity desired & commercial T & C.

Vendor shall review RFQ deadline, i.e last date for submission as no extension shall be feasible subject to management approval.

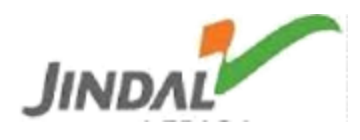

#### PRICING DETAIL

| #    | PR No          | PR Item    | Qty. | UOM | Mat. code  | Mat. Desc.                               | Supply Qty. | Base Price | Discount    | Net Price | HSN SAC | CURR |
|------|----------------|------------|------|-----|------------|------------------------------------------|-------------|------------|-------------|-----------|---------|------|
| -    | 2060000338     | 00010      | 10.0 | PC  | 100000047  | DETONATOR, EXCEL HANDIDET, 25/200MS, 12M | d           | 0          | Quantiț 🔻 0 | 0         |         |      |
| Pri  | ce conditio    | n detail   | s    |     |            |                                          |             |            |             |           |         |      |
| Pac  | king & forward | ing        |      |     | Quantit *  | 0                                        |             |            |             |           |         |      |
| Sub  | Total(Net + P& | F)         |      |     | 0          |                                          |             |            |             |           |         |      |
| Frei | ght            |            |      |     | Quantit: * | 0                                        |             |            |             |           |         |      |
| Insu | irance         |            |      |     | Quantit: * | 0                                        |             |            |             |           |         |      |
| Sub  | Total (CIF)    |            |      |     | 0          |                                          |             |            |             |           |         |      |
| Im   | port Pricing   | ι.         |      |     |            |                                          |             |            |             |           |         |      |
| Inla | nd Freight     |            |      |     | Quantit 🔻  | 0                                        |             |            |             |           |         |      |
| Ship | ping Charges   |            |      |     | Quantit *  | 0                                        |             |            |             |           |         |      |
| Ere  | tion & Commis  | ssioning C | lost |     | Quantit: * | 0                                        |             |            |             |           |         |      |
| Por  | Charges        |            |      |     | Quantit *  | 0                                        |             |            |             |           |         |      |
| Lan  | ding charges   |            |      |     | Quantit *  | 0                                        |             |            |             |           |         |      |
| BCD  | % (INR)        |            |      |     | Quantit *  | 0                                        |             |            |             |           |         |      |

Vendor will add supply quantity, base price & discount.

All the details related to pricing can be added also.

## Price condition details

| Packing & forwarding          | Quantit V 0 |
|-------------------------------|-------------|
| Sub Total(Net + P&F)          | 10          |
| Freight                       | Quantiț 🔻 0 |
| Insurance                     | Quantit V 0 |
| Sub Total (CIF)               | 10          |
| Import Pricing                |             |
| Inland Freight                | Quantit V 0 |
| Shipping Charges              | Quantit V 0 |
| Erection & Commissioning Cost | Quantiț 🔻 0 |
| Port Charges                  | Quantit V 0 |
| Landing charges               | Quantit V 0 |
| BCD % (INR)                   | Quantit V 0 |
| CESS                          | Quantiț 🔻 0 |
| Customs Sec & Hig Edu Cess    | Quantiț 🔻 0 |
| Total Import Duty             | 0           |
| Total Import charges          | 0           |

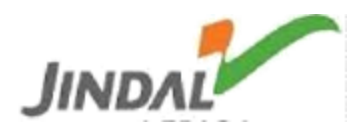

Vendor shall able to view material required under "pricing details" with quantity & other details.

For any technical drawing (if applicable) shall be attached below section.

Vendor shall submit price, quantity, discount, taxes, p&f, insurance etc as applicable.

Taxes

|                                            | Quantity <b>*</b> |
|--------------------------------------------|-------------------|
| SGST(%)                                    | 0                 |
| CGST(%)                                    | 0                 |
| IGST(%)                                    | 0                 |
| Total Gross Value                          | 10                |
| Other Charges                              |                   |
| Royalty                                    | Quantit: * 0      |
| Clearing Charges % (INR)                   | Quantit V 0       |
| LC Charges                                 | Quantit V 0       |
| Interest                                   | Quantit V 0       |
| Mining Charges(In value(INR))              | Quantit V 0       |
| Other Miscellaneous Charges(In value(INR)) | Quantiț 🔻 0       |
| Demurage Charges(In value(INR))            | Quantit: V 0      |
| Total Landing value                        | 10                |

Consolidated/Other Charges:-

Vendor can fill freight, insurance, p&f & taxes for multiple line item provided in particular RFQ.

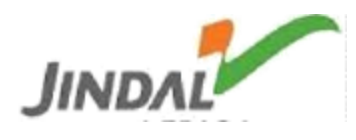

7.2 Terms & Condition.

Commercial terms & condition are available under this field like Mode of Transport, Payment terms, Inco Terms, Delivery days & Inco Terms description will be displayed.

| ERMS & CONDITION  |                         |                       |
|-------------------|-------------------------|-----------------------|
| Mode of Transport | Payment Terms           | Accept Payment Terms  |
| Road              | AB01-10% adv. agnst ABG | Accept 🔹              |
| Inco Terms        | Delivery Days           | Inco TermsDescription |
| Free on Road      | 30                      | Free on road          |

Fields which are entered at the time of creation of RFQ will be in noneditable mode for vendor.

Vendor shall review commercial T & C as mentioned.

Inco Terms will be shown in dropdown as present in SAP system (other than services).

Inco Terms

| Free on Road        |  |
|---------------------|--|
|                     |  |
| Delivered ex ship   |  |
| Ex Shop             |  |
| Ex Works            |  |
| Free Alongside Ship |  |
| Free Carrier        |  |
| Free house          |  |
| Free on board       |  |

7.3 Term & Condition-Deduction.

Details like late delivery, punitive charges, quality rejection, lab report to be consider for deduction, termination, warranty, packaging & insurance etc will be displayed, which are entered at the time of creation of RFQ.

TERM & CONDITION - DEDUCTION

LAB REPORT TO BE CONSIDER FOR DEDUCTION

Not Applicable

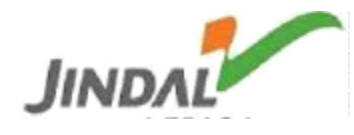

7.4 Document Required.

List of document required by buyer for evaluation.

Vendor has to attach the document in section provided below field.

8. RFQ documents.

**RFQ DOCUMENTS** 

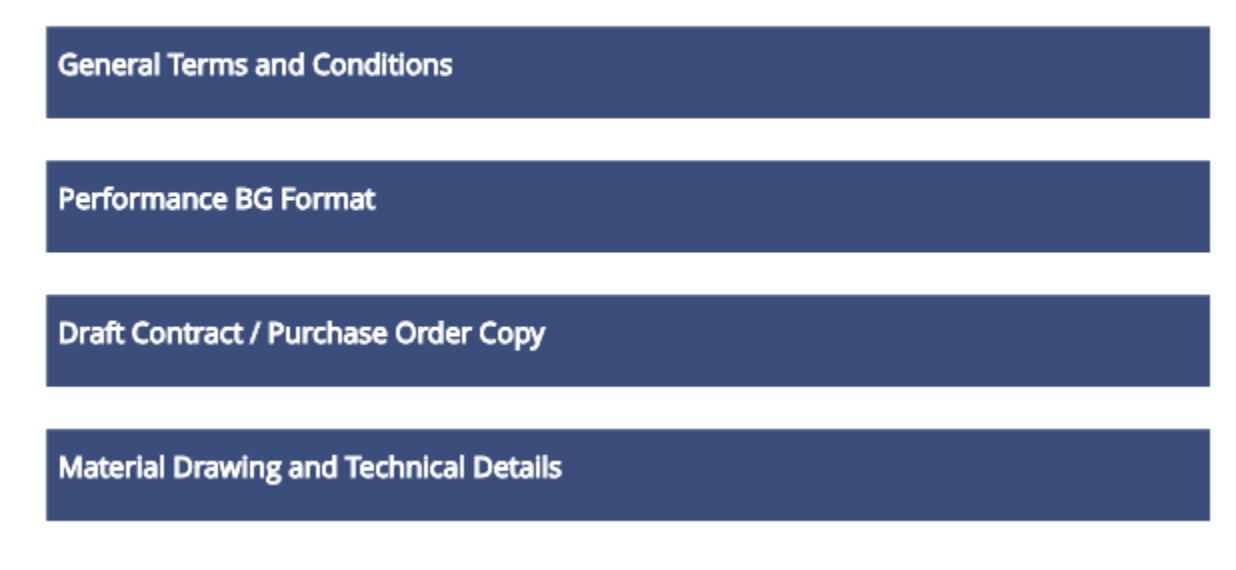

These will show the documents attached by buyer.

| nts Action + | Vendor Documents | -<br>- | Action | ÷ |  |
|--------------|------------------|--------|--------|---|--|
|--------------|------------------|--------|--------|---|--|

Vendor can attach documents in vendor documents tab as required by buyer viewed in document required field.

Also vendor can attach multiple documents – hard copy of offer, T&C deviation statement & technical details etc.

Save: - After review of filled quotation, vendor shall save to submit offer.

Once RFQ is saved, the same RFQ no. shall be moved to RFQ submitted section.

Vendor can view offer submitted under the same.

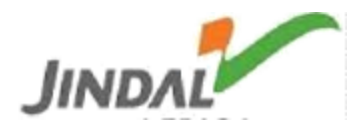

9. Query Management.

Vendor can ask for queries from buyer by clicking "Send RFQ queries" tab for any particular RFQ.

One can start a thread for any query related to that RFQ.

View RFQ Queries

# CHAT HISTORY RFQ NO. (194)

| RFQ Related Subject |  |
|---------------------|--|
|                     |  |
|                     |  |
| RFQ Related Query   |  |
|                     |  |
|                     |  |

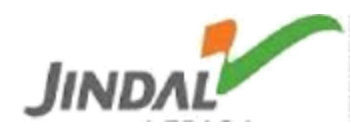